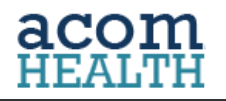

# 

Release Notes PM 4.8.4 / DOC 8.2.12 April 4<sup>th</sup> 2018

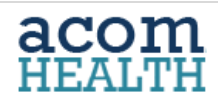

### **Release Summary**

#### **PRACTICE MANAGEMENT v4.8.4**

| $\triangleright$ | Scheduler                                                                    |            |        |
|------------------|------------------------------------------------------------------------------|------------|--------|
|                  | <ul> <li>Rescheduling appointments</li> </ul>                                | (upgraded) | Page 3 |
|                  | <ul> <li>Schedule future appointment from an existing appointment</li> </ul> | (new)      | Page 4 |
|                  | <ul> <li>Block out time on-the-fly</li> </ul>                                | (new)      | Page 5 |
|                  | <ul> <li>Set a default appointment duration</li> </ul>                       | (new)      | Page 6 |
|                  | Sharing Patient Payments between family members                              | (new)      | Page 6 |
|                  | Quicker RAPID Navigation                                                     | (new)      | Page 8 |
|                  | PDF document viewing in separate browser                                     | (new)      | Page 9 |
|                  | ERA and Claims Management                                                    | (upgrades) | Page 9 |
| D                | OCUMENTATION v8.2.12                                                         |            |        |
| $\triangleright$ | Insert Treatment Plan Visit number into Encounter Report                     | (new)      | Page 9 |

#### acom HEALTH

## **PRACTICE MANAGEMENT**

#### Scheduling

#### **Appointment Rescheduling**

1. Right click on appointment, select **Reschedule this Appointment** Office Visit  $\bigcirc$ Check In **2**5 Take Patient Payment 12pm View Patient Mark this Appointment as No Show Cancel this Appointment 🗙 Delete this Appointment 1pm 1 Reschedule this Appointment Schedule this Appointment Again 2. Use calendar to locate date and time 🕨 Today 🖪 🕨 💒 Late Appointment of the new appointment. March 2018 👻 27 28 1 2 3 6 7 8 9 10 3. To transfer information from the 12 13 14 15 16 17 19 20 21 22 23 24 
 19
 20
 22
 23
 24
 25
 26
 27
 28
 29
 30
 31

 1
 7
 3
 4
 5
 6
 7
 original appointment to the new one 9ar Reschedule Appointmen click on the start time of the new Moir appointment. Edit new appointment 10an Reason Office Visit \* if needed. Provider Doctor10, Doctor10 \* 11an Date: 4. Click SAVE to complete the 03/23/2018 0 Start Time rescheduling process 11:00 AM × • End Time: 3 11:15 AM v Resource. Adjustment Room 1 \* Note: Ask Paula for her new INS CARD 4 Save 💢 Cance

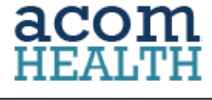

#### Scheduling a new appointment from an existing appointment

- 1. Right click on the appointment and select:
  - " Schedule this Appointment Again"
- 2. Use calendar to locate date and time of the new appointment.
- 3. To transfer information from the original appointment to the new one click on the start time of the new appointment. Edit new appointment if needed.
- 4. Click SAVE

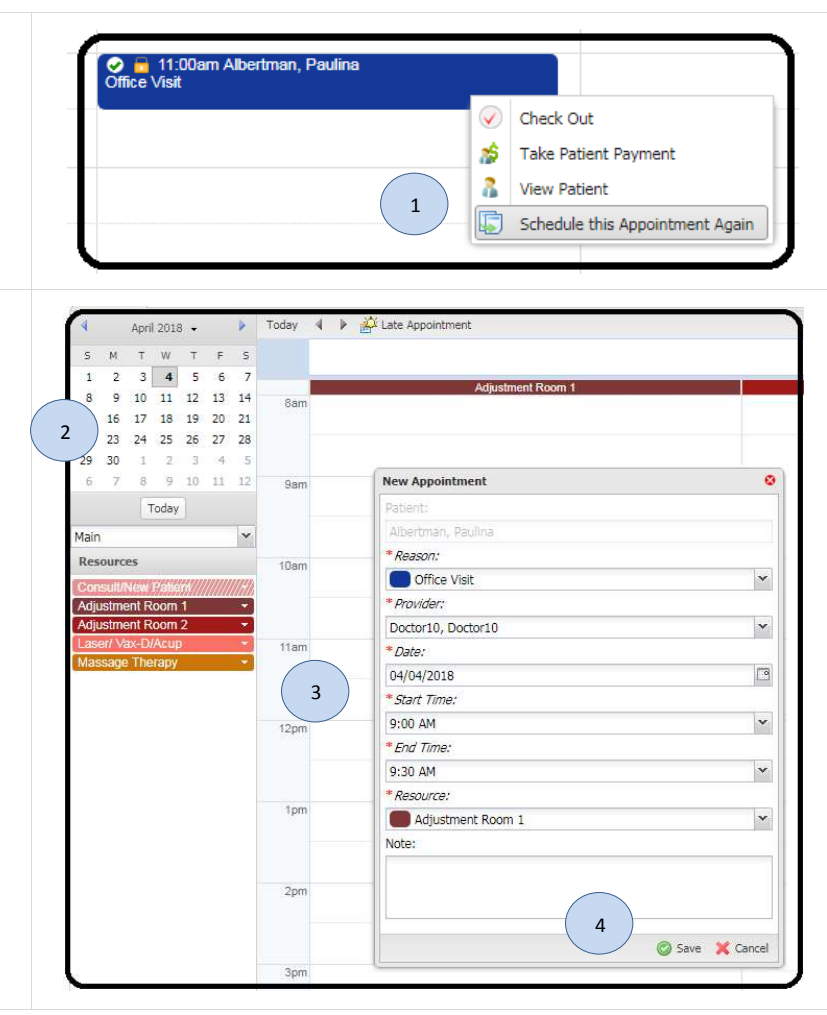

# acom

#### Ability to create a calendar block On-the-Fly

1. Left click hold and scroll to identify what period of time to block.

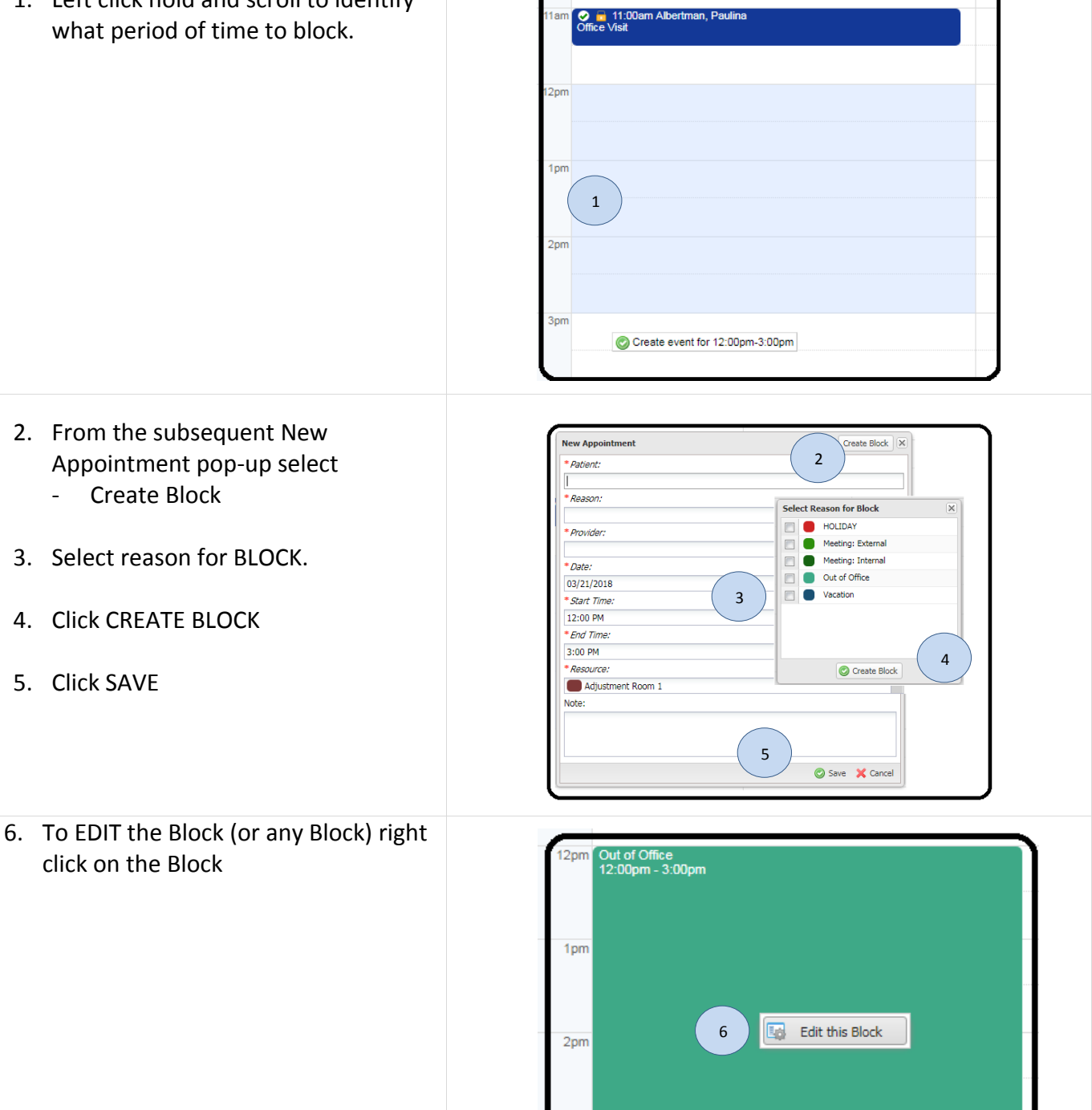

NOTICE: This communication may contain confidential and/or trade secret information as such it is only intended for licensed Acom Health Rapid Practice Management Users. Any unauthorized review, use, disclosure or distribution is prohibited. Page 5

#### acom HEALTH

#### Set a default Appointment duration

An optional field within the Scheduler Settings allows offices to set a default appointment duration for their appointment Reason Codes. When configured Users need only click on the appointment Start time, RAPID will prefill in the Appointment End time based on the appointment duration.

#### 1. To enter a default appointment duration access Settings/Scheduler/Reason Codes.

| Code | Reason                 | Туре      | Color | Duration * | Order | Form                           |
|------|------------------------|-----------|-------|------------|-------|--------------------------------|
| REx  | Re-Exam                | PAT VISIT |       | 40         | 0     | 🔘 New 🔘 Save 🗙 Cancel 🥥 Delete |
| SGOV | Office Visit Extended  | PAT VISIT | G     | 35         | 0     |                                |
| ov   | Office Visit Short     | PAT VISIT | C     | 20         | 0     | * Code:                        |
| AP   | Acupuncture            | PAT VISIT | C     | 12         | 0     | SGOV                           |
| AS   | ASYRA                  | PAT VISIT | G     | 0          | 0     | * Reason:                      |
| ASV  | Assisted visits        | PAT VISIT | 0     | 0          | 0     | Office Visit Extended          |
| B-12 | B12 Injection          | PAT VISIT | C     | 0          | 0     | Default Duration (minutes):    |
| CL   | Chelation              | PAT VISIT | C     | 0          | 0     | (1) 35                         |
| HOL  | HOLIDAY                | BLOCK     | 0     | 0          | 0     | Order:                         |
| нт   | Hyperbaric Therapy     | PAT VISIT | C     | 0          | 0     | 0                              |
| INJ  | Injection Training     | PAT VISIT | C     | 0          | 0     | Detionst Visit     Deck        |
| LAB  | LABS                   | PAT VISIT | 0     | 0          | 0     |                                |
| LAS  | Laser                  | PAT VISIT | 0     | 0          | 0     |                                |
| MS   | Massage                | PAT VISIT | 6     | 0          | 0     |                                |
|      | Alexandra Transmission | Res Prove | -     | -          |       |                                |

 When scheduling an appointment click on appointment Start time and RAPID will use the duration to set the appointment End time\*

\* If User creates appointment using hold and scrolling, appointment end time is determined by user)

| New Appointment           | Create Block | 6 |
|---------------------------|--------------|---|
| * Patient:                |              |   |
| * Reason:                 |              | v |
| * Provider:               |              |   |
| * Datar                   |              | ۷ |
| 03/27/2018                |              |   |
| * Start Time:             |              |   |
| 11:00 AM<br>* End Time: 2 |              | * |
| 11:35 AM                  |              | ~ |
| * Resource:               |              |   |
| Adjustment Room 2         |              | ¥ |
| Note:                     |              |   |

NOTICE: This communication may contain confidential and/or trade secret information as such it is only intended for licensed Acom Health Rapid Practice Management Users. Any unauthorized review, use, disclosure or distribution is prohibited. Page 6

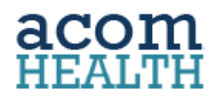

#### **Sharing Patient Payments between family members**

Link Patient recording using Patient Payment Groups to use available Patient monies between linked records.

- To Create links between Patient records:
- 1. Click on: Patient Payment Group from with the Patient file
- 2. Click "Add Patients" to Search for a Patient then Add the Patient this Patient Payment group

|                           | atient Dashboard 🛛 🔮 F   | atient Payment Group | X             |               |                         |
|---------------------------|--------------------------|----------------------|---------------|---------------|-------------------------|
| 2 O Ad                    | ld Patients  😳 Remove Pi |                      |               |               |                         |
|                           | ast Name – 🛛 First Na    | ne - Middle Name     | Date of Birth |               |                         |
|                           |                          |                      |               |               | ( 2                     |
|                           | Add Patient              | 5                    |               |               |                         |
|                           | daniel                   |                      |               |               | 🗙 🔍 Search 🔘 Add Patien |
| Patti Daniels             | Last Na                  | me * First Name *    | Middle Name   | Date of Birth |                         |
| ratu Daniels              | Daniels                  | Jake                 |               | 06/15/1965    |                         |
| Patient Dashboard         | Daniels                  | Patti                | $\frown$      | 06/11/1949    |                         |
| Patient Info              | Daniels                  | on Debbie            | (2)           | 06/11/1949    |                         |
| 🔺 💲 Billing               | 1                        |                      | -             |               |                         |
| 🔏 Charge List             |                          |                      |               |               |                         |
| Charge Entry              |                          |                      |               |               |                         |
| * Patient Payment         |                          |                      |               |               |                         |
| Ratient Payment Group     |                          |                      |               |               |                         |
| C ACOM Payment Plan       |                          |                      |               |               |                         |
| 15 Transaction Management |                          |                      |               |               | Jake Daniels            |
| Diagnosis Management      |                          |                      |               |               | Patiant ID: 2050        |
| Diagnosis History         |                          |                      |               |               | Chart Number            |
| 1500 Claim Form           |                          |                      |               |               | Last Namo: Daniels      |
| Appointments              |                          |                      |               |               | East Name: Jaka         |
| Treatment Plan            |                          |                      |               |               | Middle Name:            |
| Appt Reminders            |                          |                      |               |               | Birth Date: 06/15/1965  |
| Print                     |                          |                      |               |               | Home Phone:             |
|                           |                          |                      |               |               | SSN                     |
|                           |                          |                      |               |               |                         |
|                           |                          |                      |               | 1             |                         |

3. Once completed, available Patient Payment from all Patients within the Group are displayed and can be applied toward Patient balances.

| ×         | Patient I                                                                                  | ashboard 🏻 🎓 I                                                                                                    | Patient Paymen                                                                                            | t 😤                                                       |                                                    |                                                               |                                                   |                                                                                    |                                                                                                    |                  |                   |                                       |                                                        |       |      |
|-----------|--------------------------------------------------------------------------------------------|----------------------------------------------------------------------------------------------------|----------------------------------------------------------------------------------------------------|-----------------------------------------------------------|----------------------------------------------------|---------------------------------------------------------------|---------------------------------------------------|------------------------------------------------------------------------------------|----------------------------------------------------------------------------------------------------|------------------|-------------------|---------------------------------------|--------------------------------------------------------|-------|------|
|           | O New @                                                                                    | Refresh Availabl                                                                                                    | e: \$245 <mark>.0</mark> 0 Due:                                                                           | \$120.00 Co                                               | opay: \$0.00 (                                     | Credit: \$0.00                                                | Show                                              | : 🔘 Availabl                                                                       | Available      History      Voided                                                                                  |                  |                   | 🔘 Save 💢 Cancel                       |                                                        | Payme | ents |
|           | Delivert                                                                                   |                                                                                                    | ates                                                                                                    | Re                                                        | cipient                                            | Method                                                        |                                                   | Payment                                                                            |                                                                                                    | Info             |                   |                                       |                                                        |       |      |
| 1         | Paueric                                                                                    | DOS                                                                                                    | Deposit *                                                                                                 | Facility                                                  | Provider                                           | Pmt Method                                                    | Check/Auth #                                      | Reason                                                                             | Amount                                                                                                    | Note             | Applied           | Refund                                | Available                                              |       |      |
|           | Daniels, Jake                                                                              | 03/21/2018                                                                                                    | 03/21/2018                                                                                                | FAC                                                       | MH                                                 | PCK                                                           | 125689                                            | DED                                                                                | \$100.00                                                                                                    |                  |                   |                                       | \$100.00                                               | 白     | 6    |
|           | SELF                                                                                       | Z                                                                                                    | 09/01/2017                                                                                                | FAC                                                       | KP                                                 | PMC                                                           |                                                   | OA                                                                                 | \$50.00                                                                                                    |                  |                   | \$10.00                               | \$40.00                                                | ß     | 6    |
| l. –      | SELF                                                                                       | 3 /                                                                                                    | 08/31/2017                                                                                                | FAC                                                       | KP                                                 | PCS                                                           |                                                   | OA                                                                                 | \$40.00                                                                                                    |                  |                   |                                       | \$40.00                                                | Ø     | 9    |
|           | SELF                                                                                       | 08/30/2017                                                                                                    | 08/30/2017                                                                                                | FAC                                                       | KP                                                 | PCK                                                           | 56987                                             | DED                                                                                | \$50.00                                                                                                    |                  |                   |                                       | \$50.00                                                | Ø     | -    |
|           | SELF                                                                                       | 08/29/2017                                                                                                    | 08/29/2017                                                                                                | FAC                                                       | KP                                                 | CC                                                            | 12341258nn                                        | CoPay                                                                              | \$100.00                                                                                                    |                  | \$85.00           |                                       | \$15.00                                                | G     |      |
| iearch ×  | Patti Daniels                                                                              | 🤱 Jake Dani                                                                                                    | els 🛞                                                                                                    |                                                           | -                                                  |                                                               | ₽                                                 |                                                                                    |                                                                                                    |                  |                   |                                       |                                                        |       |      |
| ch × 🔒    | Patti Daniels                                                                              | 🎝 Jake Dani<br>ashboard 🔗 F                                                                                                    | els 🛞                                                                                                    |                                                           |                                                    |                                                               | •                                                 |                                                                                    |                                                                                                    |                  |                   |                                       |                                                        |       |      |
| ×         | Patti Daniels                                                                              | Jake Dani<br>ashboard<br>% F<br>Refresh Available                                                                                                    | els 🛞<br>Patient Payment<br>e: \$245.00 Due:                                                              | t (8)<br>\$0.00 Copa                                      | y: \$0.00 🖃                                        | Credit: \$0.00                                                | Show:                                             | Available                                                                          | O History                                                                                                    | © Voided         | Save              | X Cancel                              | Apply P                                                | ayme  | ints |
| × 3       | Patti Daniels *<br>Pattin Daniels *<br>Pattient D<br>New 2                                 | Jake Dani<br>ashboard<br>& F<br>Refresh Available<br>D                                                                                                    | els 🛞<br>Patient Payment<br>a: \$245.00 Due:<br>ates                                                      | 50.00 Copa                                                | y: \$0.00 📑<br>cipient                             | Credit: \$0.00                                                | show:                                             | Available                                                                          | C History<br>Payment                                                                                                | © Voided         | Save              | X Cancel<br>Info                      | Apply P                                                | ayme  | ents |
|           | Patti Daniels *<br>Patti Patient D<br>New  Patient                                         | Contraction of the second second seco | els 📧<br>Patient Payment<br>a: \$245.00 Due:<br>ates<br>Deposit 🔻                                         | t (#)<br>\$0.00 Copa<br>Re<br>Facility                    | y: \$0.00 📑<br>cipient<br>Provider                 | Credit: \$0.00<br>M<br>Pmt Method                             | Show:<br>ethod<br>Check/Auth #                    | Available     Reason                                                               | History<br>Payment<br>Amount                                                                                        | Voided Note      | Save Applied      | X Cancel<br>Info<br>Refund            | Available                                              | ayme  | ents |
| th × 3    | Patti Daniels *<br>Patient D<br>New 2<br>Patient<br>SELF                                   | Jake Dani<br>ashboard s F<br>Refresh Available<br>DOS<br>03/21/2018                                                                                                    | els 🛞<br>Patient Payment<br>a: \$245.00 Due:<br>ates<br>Deposit =<br>03/21/2018                           | \$0.00 Copa<br>Re<br>Facility                             | y: \$0.00<br>cipient<br>Provider<br>MH             | Credit: \$0.00<br>M<br>Pmt Method<br>PCK                      | Show:<br>ethod<br>Check/Auth #<br>125689          | Available     Reason     DED                                                       | History<br>Payment<br>Amount<br>\$100.00                                                                            | © Voided<br>Note | © ≦ave<br>Applied | X Cancel<br>Info<br>Refund            | Available<br>\$100.00                                  | ayme  | ints |
| aarch 🙁 🔒 | Patti Daniels X<br>Patient D<br>New 2<br>Patient<br>SELF<br>Daniels, Patti                 | Jake Dani<br>ashboard S F<br>Refresh Available<br>DOS<br>03/21/2018                                                                                                    | els 🛞<br>atient Payment<br>ates<br>Deposit =<br>03/21/2018<br>09/01/2017                                  | \$0.00 Copa<br>Re<br>Facility<br>FAC<br>FAC               | y: \$0.00<br>cipient<br>Provider<br>MH<br>KP       | Credit: \$0.00<br>M<br>Pmt Method<br>PCK<br>PMC               | show:<br>ethod<br>Check/Auth #<br>125689          | Available     Reason     DED     OA                                                | History<br>Payment<br>Amount<br>\$100.00<br>\$50.00                                                                 | Voided Note      | Save              | Cancel<br>Info<br>Refund<br>\$10.00   | Available<br>\$100.00<br>\$40.00                       | ayme  | ints |
| arch ×    | Patti Daniels<br>Pattent D<br>New<br>Patient<br>SELF<br>Daniels, Patti<br>Daniels, Patti   | Jake Dani<br>ashboard S F<br>Refresh Available<br>DOS<br>03/21/2018<br>3                                                                                                    | els 🛞<br>atient Payment<br>= \$245.00 Due:<br>ates<br>Deposit *<br>03/21/2018<br>09/01/2017<br>08/31/2017 | \$0.00 Copa<br>Re<br>Facility<br>FAC<br>FAC<br>FAC<br>FAC | y: \$0.00<br>cipient<br>Provider<br>MH<br>KP<br>KP | Credit: \$0.00<br>M<br>Pmt Method<br>PCK<br>PMC<br>PCS        | Show:<br>ethod<br>Check/Auth #<br>125689          | <ul> <li>Available</li> <li>Reason</li> <li>DED</li> <li>OA</li> <li>OA</li> </ul> | <ul> <li>History</li> <li>Payment</li> <li>Amount</li> <li>\$100.00</li> <li>\$50.00</li> <li>\$40.00</li> </ul>    | © Voided<br>Note | © ∑ave<br>Applied | X Cancel<br>Info<br>Refund<br>\$10.00 | Available<br>\$100.00<br>\$40.00                       | ayme  | ints |
| h × 2     | Patti Daniels ×<br>Tr Patient D<br>New Patient<br>SELF<br>Daniels, Patti<br>Daniels, Patti | Jake Dani<br>ashboard S F<br>Refresh Available<br>DOS<br>03/21/2018<br>3<br>08/30/2017                                                                                                    | els                                                                                                    | \$0.00 Copa<br>Re<br>Facility<br>FAC<br>FAC<br>FAC<br>FAC | y: \$0.00<br>cipient<br>Provider<br>MH<br>KP<br>KP | Credit: \$0.00<br>M<br>Pmt Method<br>PCK<br>PCS<br>PCS<br>PCK | Show:<br>ethod<br>Check/Auth #<br>125699<br>56987 | Available     Reason     DED     OA     OA     DED                                 | History           Payment           Amount           \$100.00           \$50.00           \$40.00           \$50.00 | © Voided<br>Note | Save              | X Cancel<br>Info<br>Refund<br>\$10.00 | Available<br>\$100.00<br>\$40.00<br>\$40.00<br>\$50.00 | ayme  | ents |

NOTICE: This communication may contain confidential and/or trade secret information as such it is only intended for licensed Acom Health Rapid Practice Management Users. Any unauthorized review, use, disclosure or distribution is prohibited. Page 7

#### acom HEALTH

#### Quicker RAPID Navigation and Customizable by User

1. Access the RAPID Navigation pane, perform a Right-Click while on any page.

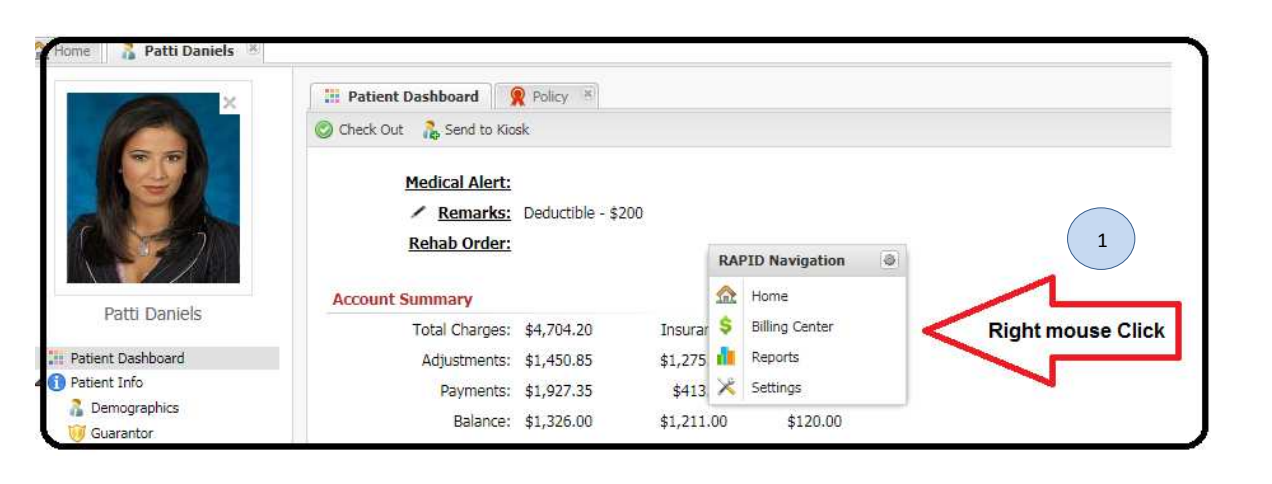

2. Customize your Navigation pane by clicking on the settings icon within the pane.

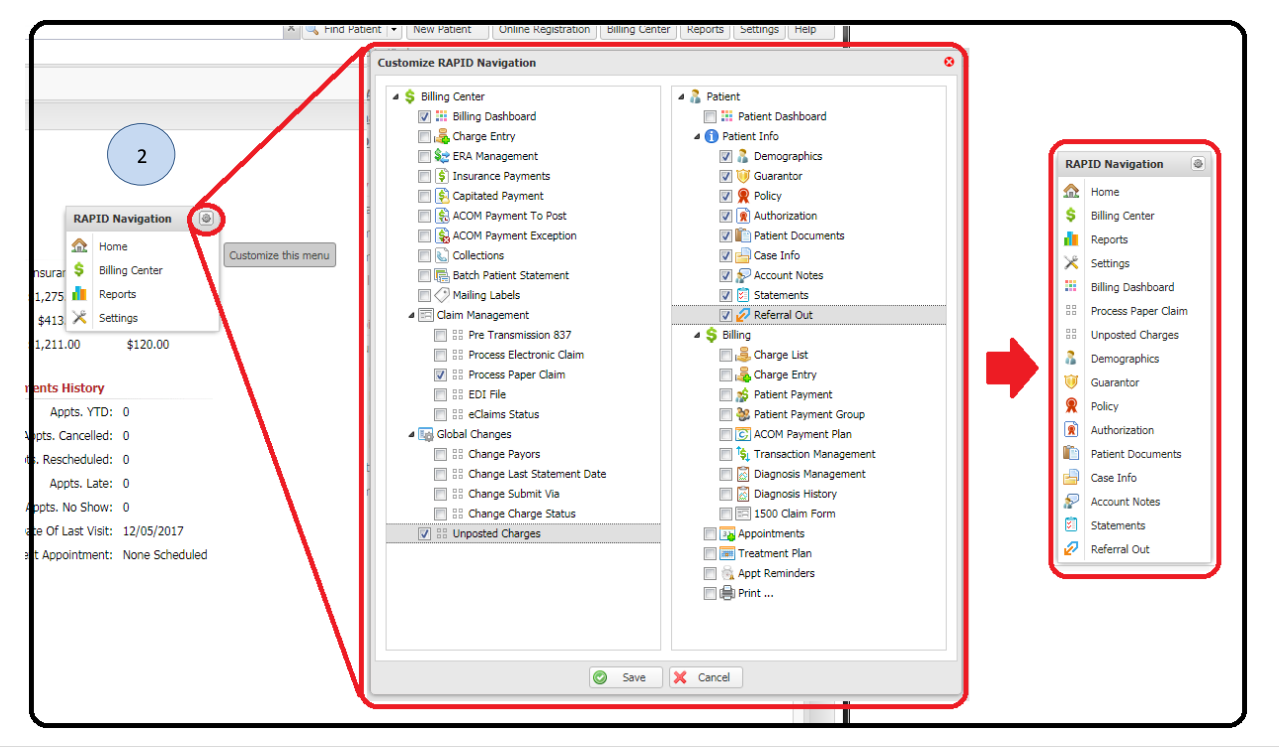

NOTICE: This communication may contain confidential and/or trade secret information as such it is only intended for licensed Acom Health Rapid Practice Management Users. <u>Any unauthorized review, use, disclosure or distribution is prohibited</u>. Page 8

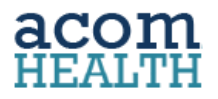

#### PDF Document Viewing in separate browser window

1. From the report browser window click on 🖾 icon

#### **ERA and Claims Management**

ERA downloads are triggered every 4 hours from within the new ERA Management module. User selects which ERA(s) to process.

Reformatted and easier to read EOB can be used to assign or update ERA Payer, if needed.

Once ERAs are process user is able to edit ERA amount.

User is able to purge multiple "fixed claims"

## **DOCUMENTATION**

#### Include Treatment Plan Visit number into Encounter Report

- 1. Setup Treatment Plan counter.
- 2. Check " Include in Report"
- 3. When "Create Report" is selected a statement that specifies the visit number of that encounter is inserted into the Encounter Report.

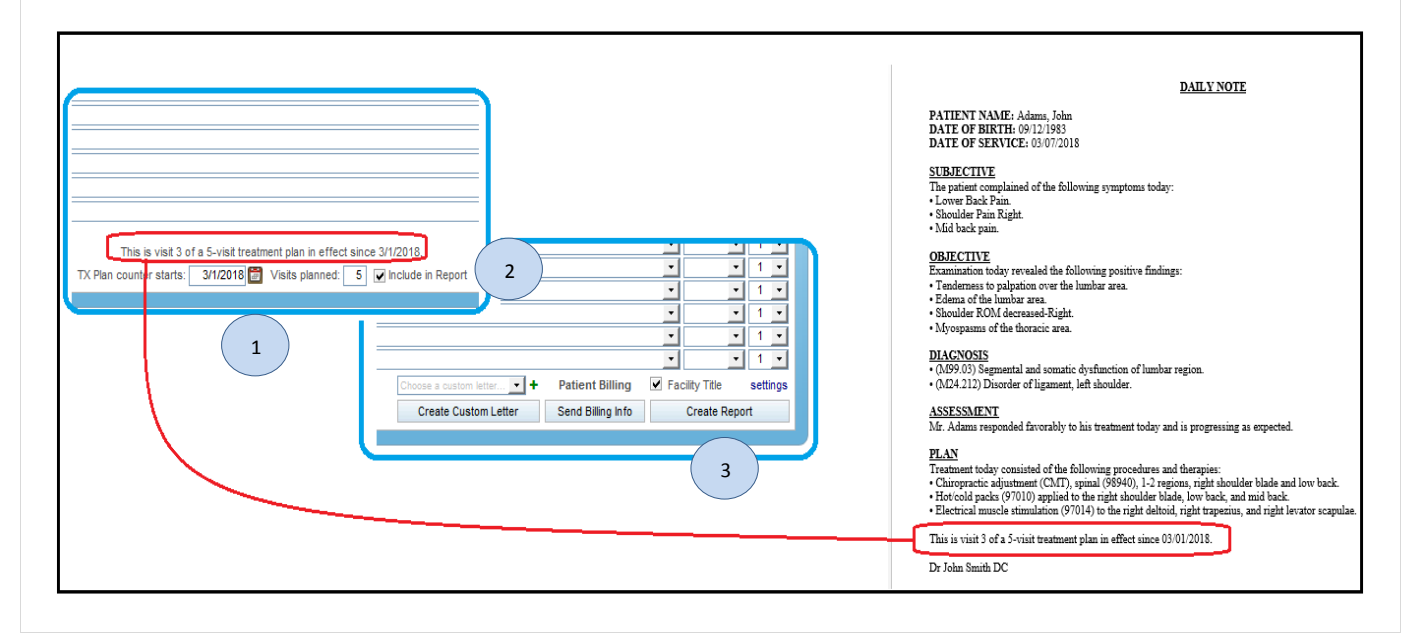

NOTICE: This communication may contain confidential and/or trade secret information as such it is only intended for licensed Acom Health Rapid Practice Management Users. <u>Any unauthorized review, use, disclosure or distribution is prohibited</u>. Page 9